# **Contract Repository User Manual**

## Contents

| Important Links and Contacts 2                                                  |
|---------------------------------------------------------------------------------|
| Stage 1: Create a Contract Record when a contract request is received           |
| Step 1 Log into MyRM2                                                           |
| Step 2 Navigate to Contracts Module2                                            |
| Step 3 Create a New Contract                                                    |
| Step 4 Enter the Title and Save5                                                |
| Step 5 Enter Lead UniSA Investigator and their Primary Org.Unit                 |
| Step 6 Enter Funding Awarded/Notified Date if Related to a Grant                |
| Step 7 Enter the Linked Project if Associated with an Existing Research Project |
| Step 8 Enter Non-Mandatory Information if Available13                           |
| Stage 2: Update the Contract Record when the Contract is Fully Signed           |
| Step 1: Repeat the Step 1-2 in Stage 1 to log into MyRM14                       |
| Step 2: Locate the contract created in Stage 114                                |
| Step 3: Update the information entered previously15                             |
| Step 4: Enter the Contract Start Date and Contract End Date                     |
| Step 5: Enter Financial Value if Associated with a Financial Value              |
| Step 6: Upload the Fully Executed Contract17                                    |
| Step 7: Enter Partner Organisation when There is No Linked Project              |
| Quick Reference on Contract Page23                                              |

## Important Links and Contacts

- MyRM Link
- <u>Research Contracts Webpage Link</u>
- <u>Research Request Form</u>
- Research Systems Team contact: <a href="mailto:research.information@unisa.edu.au">research.information@unisa.edu.au</a>
- Research Contracts Team contact: <u>research.contracts@unisa.edu.au</u>

## Stage 1: Create a Contract Record when a contract request is received

#### Step 1 Log into MyRM

|          | research<br>master<br>enterprise |
|----------|----------------------------------|
| Username |                                  |
| Password |                                  |
|          | Login                            |

• Log into MyRM using the <u>link</u> below with your university credential

## Step 2 Navigate to Contracts Module

• After logging in, Click on "Contracts" under the "Contracts" heading on the left-hand menu

| €        | ResearchMaster |
|----------|----------------|
| ♠        | Home           |
| <u>~</u> | Projects       |
| <b>*</b> | Contracts      |
|          | Contracts      |

## Step 3 Create a New Contract

• Click on "New" to create a new contract.

| €        | ResearchMaster | 👫 Home        | Contracts | Search  |            |          |          |              |             |
|----------|----------------|---------------|-----------|---------|------------|----------|----------|--------------|-------------|
| ♠        | Home           | <b>Q</b> Find | 🖉 Clear   | 🖺 Save  | C Open     | + New    | よ Export | lll Reports  | Colum       |
| <u>~</u> | Projects       | Basic         | Advanced  | Results |            |          |          |              | Saved Seard |
| i a      | Contracts      | Contract      | Code      |         | Contract T | уре      | C        | urrent       |             |
|          | Contracts      |               |           |         | Please     | e Select | ~        | Only Current |             |
|          |                | Contract      | Title     |         |            |          |          |              |             |
|          |                |               |           |         |            |          |          |              |             |
|          |                | Primary (     | Contact   |         |            |          |          |              |             |
|          |                |               |           |         |            |          |          |              |             |
|          |                | Primary (     | Org. Unit |         |            |          |          |              |             |
|          |                |               |           |         |            |          |          |              |             |

Result: A new Contract page appears

| Home Contracts Search Contracts                                                                                             |                                                     |                                                                              | Help HOSNY003 -                   |
|----------------------------------------------------------------------------------------------------|-----------------------------------------------------|------------------------------------------------------------------------------|-----------------------------------|
| 🖺 Save 🕂 New 🔇 Previous 📏 Next                                                                                              |                                                     |                                                                              | <ul> <li>Audit Details</li> </ul> |
| Contract Code Contract Security Type * Contract Status * General  Title *                                                   | Current?<br>Yes<br>Contract Type *<br>Not Specified | Allocation Code (RO Use only) Governing Law and Jurisdiction South Australia |                                   |
| Lead UniSA Investigator Primary Org. Unit Funding Awarded/Notified Date Contract Start Date                                 | Contract End Date                                   |                                                                              |                                   |
| Legal Review Required? LMID<br>Yes<br>Financial Value (eg. \$50000USD or -\$50000USD, a positive value in<br>going funding) | dicates in-coming funding while a                   | negative value indicates out-                                                |                                   |
| Comments Personnel Org. Units Partner Organisation Documents                                                                | Linked Projects Linked Contract                     | s Notes                                                                      | Add Delete Export                 |

### Step 4 Enter the Title and Save

- 1) Enter the tile of the contract or the title of the project if the contract is associated with an existing research project/Expression of Interest form
- 2) Click "Save"

| ResearchMaster 🛛 🖌 🖷 Ho         | ome Contracts Search Contracts | 5                 |
|---------------------------------|--------------------------------|-------------------|
| Save + New < Previous           | > Next                         |                   |
| Contract Code                   |                                | Current?          |
|                                 |                                | Yes               |
| Contract Security Type *        | Contract Status *              | Contract Type *   |
| General 🗸                       | In Negotiation                 | Not Specified     |
| Demo Purpose - CRA to age analy | sis with Monash University     |                   |
| Lead UniSA Investigator         | Primary Org. Unit              |                   |
| Funding Awarded/Notified Date   | Contract Start Date            | Contract End Date |
|                                 |                                |                   |
| Legal Review Required?          | LMID                           |                   |

Result: The Contract is saved, and the Contract Code is generated.

| ResearchMaster                  | ome Contracts Search Con    | tracts            |            |                        |
|---------------------------------|-----------------------------|-------------------|------------|------------------------|
| Save + New < Previous           | > Next                      |                   |            |                        |
| Saved successfully.             |                             |                   |            |                        |
| Contract Code                   |                             | Current?          | Allocation | Code (RO Use only)     |
| 900553                          |                             | Yes               |            |                        |
| Contract Security Type *        | Contract Status *           | Contract Type *   | Governing  | Law and Jurisdiction * |
| General 🗸                       | In Negotiation              | ✓ Not Specified   | ✓ South A  | Australia 🗸 🗸          |
| Title *                         |                             |                   |            |                        |
| A                               |                             |                   |            |                        |
| Demo Purpose - CRA to age analy | rsis with Monash University |                   |            |                        |
|                                 |                             |                   |            |                        |
|                                 |                             | 1                 |            |                        |
| Lead UniSA Investigator         | Primary Org. Unit           |                   |            |                        |
|                                 |                             |                   |            |                        |
| Funding Awarded/Notified Date   | Contract Start Date         | Contract End Date |            |                        |
|                                 |                             |                   |            |                        |
| Legal Review Required?          | LMID                        |                   |            |                        |

Step 5 Enter Lead UniSA Investigator and their Primary Org.Unit

Note: the Lead UniSA Investigator field is used to capture the lead researcher that is listed on the contract. However, the Lead UniSA Investigator and the Primary Org. Unit fields are always grayed out and you cannot directly into these two fields.

Follow these steps to populate them:

1) Under the "Personnel" tab, click "Add" at the far right

Note: if the "Add" button is not activated, Click the "Save" button on the top to activate the "Add" button

| Title *                              |                                            |                                         |                            |     |                   |
|--------------------------------------|--------------------------------------------|-----------------------------------------|----------------------------|-----|-------------------|
| <b>A</b>                             |                                            |                                         |                            |     |                   |
| Demo Purpose - CRA to age ana        | lysis with Monash University               |                                         |                            |     |                   |
|                                      |                                            |                                         |                            |     |                   |
|                                      |                                            |                                         |                            |     |                   |
|                                      |                                            |                                         |                            |     |                   |
| Lead UniSA Investigator              | Primary Org. Unit                          |                                         |                            |     |                   |
|                                      |                                            |                                         |                            |     |                   |
| Funding Awarded/Notified Date        | Contract Start Date                        | Contract End Date                       |                            |     |                   |
| C                                    |                                            |                                         |                            |     |                   |
| Legal Review Required?               | LMID                                       |                                         |                            |     |                   |
| Yes                                  |                                            |                                         |                            |     |                   |
|                                      |                                            |                                         |                            |     |                   |
| Financial value (eg. \$5000005D or - | \$5000005D, a positive value indicates in- | oming running while a negative value in | dicates out-going runding) |     |                   |
|                                      |                                            |                                         |                            |     |                   |
| Comments                             |                                            |                                         |                            |     |                   |
|                                      |                                            |                                         |                            |     |                   |
| Democrat                             |                                            |                                         |                            |     |                   |
| Org. Units Partner                   | Organisation Documents Linked Pro          | ects Linked Contracts Notes             |                            |     |                   |
|                                      |                                            |                                         |                            |     | Add Delete Export |
| Order                                | † Person Code                              | Preferred F                             | Ill Name Posit             | ion | Current?          |
|                                      |                                            |                                         |                            |     |                   |
|                                      |                                            | No.                                     | 0.00.0                     |     |                   |

2) Use the "Person Code" field to search for the lead researcher by clicking the adjacent arrow.

| ResearchMaster * Home        | 📏 Contracts Search 👌 Contracts: 900553 - Demo Pe | urpose - CRA to age analysis with Monash Univers | ity Personnel    |
|------------------------------|--------------------------------------------------|--------------------------------------------------|------------------|
| 🖺 Save 🔸 New 🔇 Previous      | > Next                                           |                                                  |                  |
| Person Code *                |                                                  | Order * Current?                                 |                  |
|                              |                                                  | ✓ 1 Yes                                          |                  |
| Preferred Title              | Preferred Full Name                              | Gender                                           | Primary Contact? |
| Not Specified                | ~                                                | Not Specified                                    | ✓ Yes            |
| Position                     | Туре                                             | Campus                                           | Primary Member?  |
| Not Specified                | <ul> <li>Scholarship Recipient</li> </ul>        | ✓ Not Specified                                  | ✓ Yes            |
| Person's Role                |                                                  |                                                  |                  |
|                              |                                                  |                                                  |                  |
| External Amiliations 🔺       |                                                  |                                                  |                  |
| Ext. Org. Code               | Organisation                                     |                                                  |                  |
|                              | ×                                                |                                                  |                  |
| Contract Personnel Org. Unit | Barconnal Contact Datails                        |                                                  |                  |
| Contract                     | Personner contact Details                        |                                                  |                  |

3) Change the "Search On" dropdown list to "**Full Name"** and enter the part or full name of the lead researcher

| erson Code *                    |                                                 | (            | Order *   | Current? |
|---------------------------------|-------------------------------------------------|--------------|-----------|----------|
|                                 |                                                 | ~            | 1         | Yes      |
| Area  Area  Including Personnel | Search On Operator Value Full Name  Value Vicky | Cre          | ate Searc | h Clear  |
| Code                            | Title                                           |              |           |          |
|                                 | - 10 - 10 - 10 - 10 - 10 - 10 - 10 - 10         |              |           |          |
|                                 |                                                 |              |           |          |
|                                 |                                                 |              |           |          |
|                                 |                                                 |              |           |          |
|                                 | the State of State State State                  |              |           |          |
| Page Size 5 10 25               | Page 1 of 10256 (5127                           | 7 items) 1 2 | 3 4 5     | 10256    |

4) Click Search and select the appropriate researcher

| Person Code *     |                  |                        |                        |                  | Order *   | Current?        |
|-------------------|------------------|------------------------|------------------------|------------------|-----------|-----------------|
|                   |                  |                        |                        |                  | ✔ 1       | Yes             |
| Area              | a<br>Personnel 🗸 | Search On<br>Full Name | Operator<br>Includes 🗸 | Value<br>vicky l |           |                 |
| Code              |                  |                        | Title                  |                  | Create    | Clear           |
|                   |                  |                        |                        |                  |           |                 |
| 126197            |                  |                        | Miss Vicky Li          | ао               |           |                 |
|                   |                  |                        |                        |                  |           |                 |
|                   |                  |                        |                        |                  |           |                 |
|                   |                  |                        |                        |                  |           |                 |
| Page Size 5 10 25 |                  |                        | ·                      |                  | Page 1 of | f 1 (5 items) 1 |

### Result: the selected researcher information has populated the fields in the personnel page

| Person Code *                                 |                     | C   | rder * Curre  | nt? |                 |
|-----------------------------------------------|---------------------|-----|---------------|-----|-----------------|
| 🗙 126197 - Miss Vicky Liao                    |                     | ◄ ] | 1 Y           | es  |                 |
| Preferred Title                               | Preferred Full Name | G   | iender        |     | Primary Contact |
| Miss                                          | ✓ Miss Vicky Liao   |     | Female        | ~   | Yes             |
| Position                                      | Туре                | c   | ampus         |     | Primary Membe   |
| Not Specified                                 | ✓ Internal          | ~][ | Not Specified | ~   | Yes             |
| Person's Role                                 |                     |     |               |     |                 |
|                                               |                     |     |               |     |                 |
| External Affiliations 🔺                       |                     |     |               |     |                 |
| Ext. Org. Code                                | Organisation        |     |               |     |                 |
| 0001 - Australian Catholic University Limited | Vicky Test          |     |               |     |                 |
|                                               |                     |     |               |     |                 |

#### 5) Click "Save"

| ResearchMaster # Home Contracts Se                    | earch Contracts: 900553 - Demo Purpose - | CRA to age analysis with Monash University | Personnel        |
|-------------------------------------------------------|------------------------------------------|--------------------------------------------|------------------|
|                                                       |                                          |                                            | , e.soniet       |
| 🖺 Save 🕂 New 🔇 Previous 📏 Next                        |                                          |                                            |                  |
|                                                       |                                          |                                            |                  |
| Saved successfully.                                   |                                          |                                            |                  |
| Person Code *                                         |                                          | Order * Current?                           |                  |
| 126197 - Miss Vicky Liao                              |                                          | V 1 Yes                                    |                  |
| Preferred Title                                       | Preferred Full Name                      | Gender                                     | Primary Contact? |
| Miss 🗸                                                | Miss Vicky Liao                          | Female                                     | ✓ Yes            |
| Position                                              | Туре                                     | Campus                                     | Primary Member?  |
| Not Specified 🗸                                       | Internal                                 | ✓ Not Specified                            | ✓ Yes            |
| Person's Role                                         |                                          |                                            |                  |
|                                                       |                                          |                                            |                  |
| External Affiliations                                 |                                          |                                            |                  |
| Ext. Org. Code                                        | Organisation                             |                                            |                  |
| × 0001 - Australian Catholic University Limited V     | Vicky Test                               |                                            |                  |
|                                                       |                                          |                                            |                  |
| Contract Personnel Org. Unit Contract Personnel Conta | act Details                              |                                            |                  |
|                                                       |                                          |                                            |                  |
| Code                                                  | Î Name                                   | Percentage                                 | Primary?         |
| ORC                                                   | Research Office                          | 100                                        | *                |
|                                                       |                                          | I                                          |                  |

6) Return to the previous page using the breadcrumb trail – Click the part that starts with Contract:900553)

| Research Office     Image: Internal Affiliations -     Ext. Org. Code     Organisation     Vicky Test     Contract Personnel Contract Details                                                                                                    |                                                      | oarch Contracte: 000552 Domo Burnoso | CPA to ago apalysis with Mopach University  | Personnel        |  |
|----------------------------------------------------------------------------------------------------|------------------------------------------------------|--------------------------------------|---------------------------------------------|------------------|--|
| Save + New  Previous Net  Save + New  Previous Net  Save + New  Previous Net  Save + New  Previous Net  Save + New  Previous Net  Save + New  Previous Net Save + New  Previous Net Save + New  Previous Net Save + New  Previous Previous P |                                                      | contracts, 900555 - Demo Purpose -   | -cox to age analysis with Monash Oniversity | Personner        |  |
| Saved successfully.     Person Code *        126197 - Miss Vicky Llao                    Preferred Title                                                                                             Person Code * <td>🖺 Save 🕇 New 🔇 Previous 📏 Next</td> <td></td> <td></td> <td></td> <td></td>                                                                                                    | 🖺 Save 🕇 New 🔇 Previous 📏 Next                       |                                      |                                             |                  |  |
| Saved successfully.     Person Code *     1     126197 - Miss Vicky Liao     Preferred Title       Preferred Full Name   Gender          Preferred Full Name   Gender      Miss       Preferred Full Name   Gender      Preferred Full Name    Gender   Premale          Primary Contact?       Primary Member?   Not Specified      Preson's Role        External Affiliations -   Ext. Org. Code   Organisation   * 0001 - Australian Catholic University Limited    Organisation   * Vicky Test       Contract Personnel Org. Unit    Code   1      Name   Percentage   Primary?                                                                                                    |                                                      |                                      |                                             |                  |  |
| verson Code * Order * Current?   126197 - Miss Vicky Liao 1 Yes   verson Code *   Miss • Miss Vicky Liao   verson Stole   verson's Role   verson's Role   external Affiliations -   verson's Code   Organisation   verson's Role   contract Personnel Org. Unit   Code   Name   Percentage   Primary?                                                                                                    | <ul> <li>Saved successfully.</li> </ul>              |                                      |                                             |                  |  |
| 126197 - Miss Vicky Liao I   Preferred Title Preferred Full Name   Gender Primary Contact?   Miss Miss Vicky Liao   Pemale Yes   Position Type   Campus Primary Member?   Not Specified Internal   Person's Role    External Affiliations   Code   Organisation   * 0001 - Australian Catholic University Limited   Vicky Test    Contract Personnel Org. Unit Contract Personnel Contact Details  ORC   Research Office    10                                                                                                    | 'erson Code *                                        |                                      | Order * Current?                            |                  |  |
| Preferred Title Preferred Full Name Gender Primary Contact?  Miss Vicky Liao Female Ves Primary Member? Not Specified Ves Primary Member? Not Specified Ves Preson's Role  External Affiliations -  Ext Org. Code Organisation  * 0001 - Australian Catholic University Limited Vicky Test Contract Personnel Org. Unit Contract Details  Code Name Percentage Primary?                                                                                                    | 126197 - Miss Vicky Liao                             |                                      | V 1 Yes                                     |                  |  |
| Miss <ul> <li>Miss</li> <li>Miss Vicky Liao</li> </ul> Position <li>Type</li> <li>Campus</li> <li>Primary Member?</li> <li>Not Specified</li> <li>Yes</li> Position Type   Not Specified Internal   Not Specified Yes      Person's Role      External Affiliations _    Ext Org. Code Organisation   * 0001 - Australian Catholic University Limited   Vicky Test   Contract Personnel Org. Unit   Contract Personnel Contact Details   Code   Name   Percentage   Primary?                                                                                                    | Preferred Title                                      | Preferred Full Name                  | Gender                                      | Primary Contact? |  |
| Position Type Campus Primary Member?<br>Not Specified V Internal Not Specified Ves<br>Person's Role<br>External Affiliations -<br>Ext. Org. Code Organisation<br>¥ 0001 - Australian Catholic University Limited Vicky Test<br>Contract Personnel Org. Unit Contract Details<br>Contract Personnel Contact Details                                                                                                    | Miss 🗸                                               | Miss Vicky Liao                      | Female                                      | ✓ Yes            |  |
| Not Specified     Person's Role   External Affiliations - Ext. Org. Code      Organisation     * 0001 - Australian Catholic University Limited     Vicky Test     Contract Personnel Org. Unit   Contract Personnel Contact Details   Code     Name   Percentage      Percentage     Primary?                                                                                                    | osition                                              | Туре                                 | Campus                                      | Primary Member?  |  |
| Person's Role   External Affiliations -   External Affiliations -   Ext. Org. Code   Organisation   * 0001 - Australian Catholic University Limited   Vicky Test                                                                                                    | Not Specified 🗸                                      | Internal                             | ✓ Not Specified                             | ✓ Yes            |  |
| External Affiliations -  Ext. Org. Code Organisation Vicky Test Contract Personnel Org. Unit Contract Personnel Contact Details  Code I Name Percentage Primary?  OC Research Office 100                                                                                                    | 'erson's Role                                        |                                      |                                             |                  |  |
| External Affiliations   Ext. Org. Code Organisation Vicky Test Contract Personnel Org. Unit Contract Personnel Contact Details  Code I Name Percentage Primary?  ORC Research Office 100 V                                                                                                    |                                                      |                                      |                                             |                  |  |
| Ext. Org. Code Organisation          x 0001 - Australian Catholic University Limited       Vicky Test         Contract Personnel Org. Unit       Contract Personnel Contact Details         Code       1         Name       Percentage         Primary?         Image: Code       100                                                                                                    | external Affiliations 🔺                              |                                      |                                             |                  |  |
| x 0001 - Australian Catholic University Limited     Vicky Test       Contract Personnel Org. Unit     Contract Personnel Contact Details       Code     1       Name     Percentage       Primary?       Image: Code     100                                                                                                    | ixt. Org. Code                                       | Organisation                         |                                             |                  |  |
| Contract Personnel Org. Unit<br>Contract Personnel Contact Details                                                                                                    | × 0001 - Australian Catholic University Limited 🗸    | Vicky Test                           |                                             |                  |  |
| Contract Personnel Contract Personnel Contact Details       Code     Name     Percentage     Primary?       C*     ORC     Research Office     100     ✓                                                                                                    | Contract Personnal Org. Lipit                        |                                      |                                             |                  |  |
| Code     Name     Percentage     Primary?       Image: Code     Research Office     100     Image: Code                                                                                                    | Contract Personnel Org. Unit Contract Personnel Cont | tact Details                         |                                             |                  |  |
| Code     Name     Percentage     Primary?       Image: Code     Research Office     100     Image: Code                                                                                                    |                                                      |                                      |                                             |                  |  |
| □ C <sup>*</sup> ORC Research Office 100 ✓                                                                                                    | Code                                                 | † Name                               | Percentage                                  | Primary?         |  |
|                                                                                                    | ORC                                                  | Research Office                      | 100                                         | ~                |  |
|                                                                                                    |                                                      | 1                                    | 1                                           |                  |  |

Result: The Lead UniSA Investigator and the Primary Org. Unit fields have been populated

| ResearchMaster # Home Contracts Search Contract                                | s                                     |                                |               | Help HOSNY003                    |
|--------------------------------------------------------------------------------|---------------------------------------|--------------------------------|---------------|----------------------------------|
| 🖺 Save 🕂 New < Previous 🖒 Next                                                 |                                       |                                |               | <ul> <li>Audit Detail</li> </ul> |
| Contract Code                                                                  | Current?                              | Allocation Code (RO Use only)  |               |                                  |
| 900553                                                                         | Yes                                   |                                |               |                                  |
| Contract Security Type * Contract Status *                                     | Contract Type *                       | Governing Law and Jurisdiction | *             |                                  |
| General 🗸 In Negotiation 🗸                                                     | Not Specified 🗸                       | South Australia                | ~             |                                  |
| Title *                                                                        |                                       |                                |               |                                  |
| Demo Purpose - CRA to age analysis with Monash University                      |                                       |                                |               |                                  |
| Lead UniSA Investigator Primary Org. Unit                                      |                                       |                                |               |                                  |
| Miss Vicky Liao Research Office                                                |                                       |                                |               |                                  |
| Funding Awarded/Notified Date Contract Start Date                              | Contract End Date                     |                                |               |                                  |
|                                                                                |                                       |                                |               |                                  |
| Legal Review Required? LMID                                                    |                                       |                                |               |                                  |
| Yes                                                                            |                                       |                                |               |                                  |
| Financial Value (eg. \$50000USD or -\$50000USD, a positive value indicates in- | coming funding while a negative value | indicates out-going funding)   |               |                                  |
|                                                                                |                                       |                                |               |                                  |
| Comments                                                                       |                                       |                                |               |                                  |
|                                                                                |                                       |                                |               |                                  |
| Personnel Org, Units Partner Organisation Documents Linked Pro                 | jects Linked Contracts Notes          |                                |               |                                  |
|                                                                                |                                       |                                |               | Add Delete Export                |
| Order 1 Person Code                                                            | Preferred                             | Full Name                      | Position      | Current?                         |
| □         ☑         1         126197                                           | Miss Vicky                            | Liao                           | Not Specified | ✓                                |

Note: Only the lead researcher is required If multiple researchers are listed on the contract

### Step 6 Enter Funding Awarded/Notified Date if Related to a Grant

• Enter this date If this contract is related to a sponsor research or contract research. The date should indicate when the contract was officially awarded. If the exact award date is not clear, enter the date when you were notified the contract was awarded.

| Contract Code                 |                                    | Current?          | Allocation Code (RO Use only  | )    |
|-------------------------------|------------------------------------|-------------------|-------------------------------|------|
| 900553                        |                                    | Yes               |                               |      |
| Contract Security Type *      | Contract Status *                  | Contract Type *   | Governing Law and Jurisdictio | on * |
| General                       | <ul> <li>In Negotiation</li> </ul> | ✓ Not Specified   | ✓ South Australia             | ~    |
| Title *                       |                                    |                   |                               |      |
| Demo Purpose - CRA to age ana | lysis with Monash University       |                   |                               |      |
| Lead UniSA Investigator       | Primary Org. Unit                  |                   |                               |      |
| Miss Vicky Liao               | Research Office                    |                   |                               |      |
| Funding Awarded/Notified Date | Contract Start Date                | Contract End Date |                               |      |
| G                             | 9                                  |                   |                               |      |
| Legal Review Required?        | LMID                               |                   |                               |      |
| Yes                           |                                    |                   |                               |      |

## Step 7 Enter the Linked Project if Associated with an Existing Research Project

1) Under the "Linked Project" tab, click "Add" at the far right.

| Personnel | Org. Units | Partner Organisation | Docume  | nts Linked Projects | Linked Contracts | Notes |                   |        |
|-----------|------------|----------------------|---------|---------------------|------------------|-------|-------------------|--------|
|           |            |                      |         |                     |                  |       | Add Delete        | Export |
|           | Projec     | ct Code              | † Proje | t Title             | Project Status   |       | Relationship Type |        |
|           |            |                      |         | No Item             | S                |       |                   |        |

2) Use the "Project Code" field to search for an existing research project by clicking the adjacent arrow.

| Home Contrac    | cts Search | Contracts: 900554 - AC | Linked Projects |                                    |           | Help LIMDAK 🕶           |
|-----------------|------------|------------------------|-----------------|------------------------------------|-----------|-------------------------|
| 🖺 Save 🔸 New    |            |                        |                 |                                    |           | 🕗 Audit Details         |
| Project Code *  |            |                        | ~               | Relationship Type<br>Not Specified | Project S | tatus                   |
| Project Title   |            |                        |                 | Start Date                         | End Date  |                         |
| Comments        |            |                        |                 |                                    |           |                         |
| Project Code    |            | Project Title          |                 | Project Status                     | Relations | ship Type               |
|                 |            |                        | No I            | tems                               |           |                         |
| Page Size 10 25 | 50         |                        |                 |                                    |           | Page 1 of 1 (0 items) 1 |

#### 3) Change the "Search On" dropdown list to "Project Code" and enter the project code

Note: you can search for the title of the project by choosing the "Project Title" in the "Search On" dropdown list

| Project Code *       |                                     |     | Relation | ship Type | e |      |
|----------------------|-------------------------------------|-----|----------|-----------|---|------|
|                      |                                     | ~   | Not 9    | Specified |   |      |
| Area                 | Search On Operator Value            |     |          |           |   |      |
| X Including Projects | Project Code 👻 Includes 👻 111520    |     |          |           |   |      |
| +                    |                                     |     |          | Search    |   | lear |
| Code                 | Title                               |     |          |           |   |      |
| 0000031596           | and an integration of               | -   |          | -         |   | ÷.   |
| 0000031598           | and an energy constraint for        |     |          |           |   |      |
| 0000031599           | and the same strongs associated     |     |          |           |   |      |
| 0000031600           | to the same receipt constraints on  |     |          |           |   |      |
| 0000031601           | and the second second second second |     |          |           |   |      |
| Page Size 5 10 25    | Page 1 of 167 (834 items)           | 1 2 | . 3      | 4 5       |   | 167  |

#### 4) Click "Search" and select the appropriate project

| Proje | ect Code *  |          |                |          | Relation | nship Type     |          |
|-------|-------------|----------|----------------|----------|----------|----------------|----------|
|       |             |          |                |          | ✓ Not :  | Specified      | `        |
|       |             | Area     | Search On      | Operator | Value    |                |          |
| ×     | Including   | Projects | ✓ Project Code | Includes | ✔ 111520 |                |          |
| +     |             |          |                |          |          | Search         | Clear    |
| Co    | de          |          |                | Title    |          |                |          |
| 111   | 1520        |          |                |          |          |                |          |
| Page  | e Size 5 10 | 25       |                |          |          | Page 1 of 1 (1 | items) 1 |

#### Result: the selected project information has populated the fields in the linked project page

| 🗰 Home 👌 Contracts Search 〉 Contracts: 900553 - Demo Purpose - CRA to age | e analysis with Monash University Linked F | Projects   |                   |
|---------------------------------------------------------------------------|--------------------------------------------|------------|-------------------|
| 🖺 Save 🕇 New                                                              |                                            |            |                   |
| Project Code *                                                            | Relationship Type                          |            | Project Status    |
| st 111520 - Online textual data for travel behaviour modelling            | ✓ Not Specified                            | ~          | Application       |
| Project Title                                                             | Start Date                                 | End Date   |                   |
| Online textual data for travel behaviour modelling                        | 01/01/2024                                 | 31/12/2026 |                   |
| Comments                                                                  |                                            |            |                   |
|                                                                           |                                            |            |                   |
| Project Code 1 Project Title                                              | Project Status                             |            | Relationship Type |
|                                                                           |                                            |            |                   |

#### 5) Click "Save"

| 🗰 Home 🛛 Contracts Search 👌 Contracts: 900553 - Demo Purpose - CRA to age analysis with M | onash University Linked Projects |                   |
|-------------------------------------------------------------------------------------------|----------------------------------|-------------------|
| 🖺 Save 🕂 New                                                                              |                                  |                   |
| Saved successfully.                                                                       |                                  |                   |
| Project Code *                                                                            | Relationship Type                | Project Status    |
| 111520 - Online textual data for travel behaviour modelling                               | Not Specified                    | ✓ Application     |
| Project Title                                                                             | Start Date End Date              |                   |
| Online textual data for travel behaviour modelling                                        | 01/01/2024 31/12/2               | 026               |
| Comments                                                                                  |                                  |                   |
|                                                                                           |                                  |                   |
| Project Code                                                                              | Project Status                   | Relationship Type |

6) Return to the previous page using the breadcrumb trail – Click the part that starts with Contract:900553)

| 🖷 Home 🛛 Contracts Search 🔪 Contracts: 900553 - Demo Purpose - CRA to age analysis with M | Ionash University Linked Projects |                   |
|-------------------------------------------------------------------------------------------|-----------------------------------|-------------------|
| 🖺 Save 🔸 New                                                                              |                                   |                   |
| • Saved successfully.                                                                     |                                   |                   |
| Project Code *                                                                            | Relationship Type                 | Project Status    |
| 111520 - Online textual data for travel behaviour modelling                               | Not Specified                     | ✓ Application     |
| Project Title                                                                             | Start Date End Date               |                   |
| Online textual data for travel behaviour modelling                                        | 01/01/2024 31/12/2                | 2026              |
| Comments                                                                                  |                                   |                   |
|                                                                                           |                                   |                   |
| Project Code † Project Title                                                              | Project Status                    | Relationship Type |

#### Result: The Linked Project record has been listed under the Linked Project tab

| Personnel | Org. Units      | Partner Organisation | Documents                                                          | Linked Projects | Linked Contracts | Notes |                |  |                   |        |        |
|-----------|-----------------|----------------------|--------------------------------------------------------------------|-----------------|------------------|-------|----------------|--|-------------------|--------|--------|
|           |                 |                      |                                                                    |                 |                  |       |                |  | Add               | Delete | Export |
|           | Projec          | Project Code 1       |                                                                    | Project Title   |                  |       | Project Status |  | Relationship Type |        |        |
|           | 0 111520 Online |                      | Online textual data for travel behaviour Application Not Specified |                 |                  |       |                |  |                   |        |        |

## Step 8 Enter Non-Mandatory Information if Available

| Contract Code                    |                            |    | Current?          |   | Allocation Code (RO Use only)    |
|----------------------------------|----------------------------|----|-------------------|---|----------------------------------|
| 900553                           |                            |    | Yes               |   | <b>_</b>                         |
| Contract Security Type *         | Contract Status *          |    | Contract Type *   |   | Governing Law and Jurisdiction * |
| General 2                        | ✓ In Negotiation           | 3. | Not Specified     | • | South Australia 5 🗸              |
| Title *                          |                            |    |                   |   |                                  |
| Demo Purpose - CRA to age analys | sis with Monash University |    |                   |   |                                  |
| ead UniSA Investigator           | Primary Org. Unit          |    |                   |   |                                  |
| Miss Vicky Liao                  | Research Office            |    |                   |   |                                  |
| Funding Awarded/Notified Date    | Contract Start Date        |    | Contract End Date |   |                                  |
|                                  |                            |    |                   |   |                                  |
| egal Review Required?            | LMID                       |    |                   |   |                                  |
|                                  |                            |    |                   |   |                                  |
| egal Review Required?            | LMID                       |    |                   |   |                                  |

1. Allocation Code: this field is used to enter the allocation code of the staff member who are working on the contract, so far it is only used by the research office, but this field is useful when you are creating a contract record on behalf of another staff member who are working on the contract, you wish to record this staff member. if you wish to use this field, please contact Research Systems Team at research.information@unisa.edu.au to register an allocation code.

- 2. Contract Access Security: this field defines the level of security of the contract, it is either General or High Sensitive, if High Sensitive is selected, only people has been granted with this level of access will be able to view the contract record.
- 3. Contract Status: this field indicates where the contract is at, it is In Negotiation by default, and will be updated accordingly when the contract is complete at later stage.
- 4. Contract Type: this field indicates the type of the contract and you can choose from a defined list. If you cannot find the type of contract you are creating, please contact research.contracts@unisa.edu.au.
- 5. Governing Law and jurisdiction: this field stipulates the applicable law for this contract, defaulting to South Australian law. However, alternative options are as following:
  - "Other Domestic" indicates Australian states or territories other than South Australia
  - "International" indicates the international law
  - "Silent" indicates that the contract does not explicitly mention a governing law
- 6. Comments: this field can be used if you have any additional note you wish to record

Note: You are not required to enter the above fields at this stage. However, we encourage you to do so, as this information may be beneficial even it is subject to change later on

Stage 2: Update the Contract Record when the Contract is Fully Signed

Step 1: Repeat the Step 1-2 in Stage 1 to log into MyRM Step 2: Locate the contract created in Stage 1

1) Search for the contract using "Contract Code" or "Contract Title" or "Primary Contact" under the "Basic" tab

| Home Contracts Search                                |                          |                |                                         |
|------------------------------------------------------|--------------------------|----------------|-----------------------------------------|
| <b>Q</b> Find <b><i>C</i>lear  Save <b>C</b>Open</b> | + New 🛓 Export 🛄 Reports | Columns        |                                         |
| Basic Advanced Results                               |                          |                | Saved Search                            |
| Contract Code                                        | Contract Type            | Current        | Contract Status                         |
| 900553 OR                                            | Please Select            | ✓ Only Current | Closed - Fully Exect Closed - Not Progr |
| Contract Title CRA to age analysis                   |                          |                | In Negotiation                          |
| Primary Contact OR                                   |                          |                |                                         |
| Primary Org. Unit                                    |                          |                |                                         |
|                                                      |                          |                |                                         |
| Committee                                            |                          |                |                                         |
|                                                      |                          |                |                                         |

2) Click "Find" Button or Click "Results" tab to see the search result

| Home Contracts Search        |                |                 |              |                 |
|------------------------------|----------------|-----------------|--------------|-----------------|
| 🔍 Find 🥒 Clear 🖺 Save 🖉 Open | 🕈 New 🛃 Export | LIII Reports Co | lumns        |                 |
| Basic Advanced Results       |                |                 |              | Saved Search    |
| Contract Code                | Contract Type  |                 | Current      | Contract Status |
| 900553                       | Please Select  | ~               | Only Current | Closed - Full   |
| Contract Title               |                |                 |              | In Negotiation  |
|                              |                |                 |              |                 |
| Primary Contact              |                |                 |              |                 |
| Primary Org. Unit            |                |                 |              |                 |
| Committee                    |                |                 |              |                 |
|                              |                |                 |              |                 |

#### Result: the contract record is shown

| 🖨 Home                                                                  | A Home Contracts Search                          |        |      |              |          |              |         |              |  |
|-------------------------------------------------------------------------|--------------------------------------------------|--------|------|--------------|----------|--------------|---------|--------------|--|
| <b>Q</b> Find                                                           | 🥖 Clear                                          | 🖺 Save | CPen | <b>♦</b> New | 📥 Export | lill Reports | Columns |              |  |
| Basic                                                                   | Basic Advanced Results Saved Search              |        |      |              |          |              |         |              |  |
|                                                                         | Contract Code 1 Lead UniSA Investigator Title Al |        |      |              |          |              |         | Allocation C |  |
| 900553 Miss Vicky Liao Demo Purpose - CRA to age analysis with Monash U |                                                  |        |      |              |          |              |         |              |  |

3) Click the arrow above to open the contract record

#### Step 3: Update the information

• Update relevant information such as Security type, Contract status, Contract type, and Governing Law and Jurisdiction.

For example,

- 1) Update the "Contract Security type" to the appropriate level
- Update the "Contract Status" either Closed Fully Executed if the contract is complete or, Closed – Not proceeded if the contract is not proceed
- 3) Select the proper "Contract Type", if you cannot find the contract type, please contact the Research Contracts Team at <u>research.contracts@unisa.edu.au</u>
- 4) Select the proper Governing Law and Jurisdiction

| Home Contracts Search                  | Contracts                            |                                       |                                  |
|----------------------------------------|--------------------------------------|---------------------------------------|----------------------------------|
| 🖺 Save 🕂 New 🔇 Previous                | s 📏 Next                             |                                       |                                  |
| Contract Code<br>900553                |                                      | Current?<br>Yes                       | Allocation Code (RO Use only)    |
| Contract Security Type *               | Contract Status *                    | Contract Type *                       | Governing Law and Jurisdiction * |
| General 🗸                              | Closed - Fully Executed 🔹 🗸          | Collaborative Service Agree 💙         | South Australia 🔹 🗸              |
| Title *                                |                                      |                                       |                                  |
| Demo Purpose - CRA to age anal         | ysis with Monash University          |                                       |                                  |
| Lead UniSA Investigator                | Primary Org. Unit                    |                                       |                                  |
| Miss Vicky Liao                        | Research Office                      |                                       |                                  |
| Funding Awarded/Notified Date          | Contract Start Date                  | Contract End Date                     |                                  |
| 17/04/2024                             |                                      |                                       |                                  |
| Legal Review Required?                 |                                      |                                       |                                  |
| Financial Value (eg. \$50000USD or -\$ | 50000USD, a positive value indicates | in-coming funding while a negative va | lue indicates out-going funding) |
| Comments                               |                                      |                                       |                                  |
|                                        |                                      |                                       |                                  |

## Step 4: Enter the Contract Start Date and Contract End Date

| 希 Home 👌 Contracts Search 🔪          | Contracts                              |                                       |                                  |
|--------------------------------------|----------------------------------------|---------------------------------------|----------------------------------|
| 🖺 Save 🕂 New 🔇 Previou               | is 💙 Next                              |                                       |                                  |
| Contract Code                        |                                        | Current?                              | Allocation Code (RO Use only)    |
| 900553                               |                                        | Yes                                   |                                  |
| Contract Security Type *             | Contract Status *                      | Contract Type *                       | Governing Law and Jurisdiction * |
| General 🗸                            | Closed - Fully Executed 🗸 🗸            | Collaborative Service Agree 🗸         | South Australia 🗸 🗸              |
| Title *                              |                                        |                                       |                                  |
| Demo Purpose - CRA to age ana        | lysis with Monash University           |                                       |                                  |
| Lead UniSA Investigator              | Primary Org. Unit                      |                                       |                                  |
| Miss Vicky Liao                      | Research Office                        |                                       |                                  |
| Funding Awarded/Notified Date        | Contract Start Date                    | Contract End Date                     |                                  |
| 17/04/2024                           | 01/05/2024                             | 31/12/2025                            |                                  |
| Legal Review Required?               | LMID                                   |                                       |                                  |
| Yes                                  |                                        |                                       |                                  |
| Financial Value (eg. \$50000USD or - | \$50000USD, a positive value indicates | in-coming funding while a negative va | lue indicates out-going funding) |
| _                                    | ·                                      |                                       |                                  |

#### • Enter the contract start date and the contract end date

Step 5: Enter Financial Value if Associated with a Financial Value

Note: A positive figure indicates the funding in the contract is coming into the university while a negative value indicates the funding is going out from the university, please strictly comply with the format in the description, do not put any space in between

| Yes                       |                                                                                                    |
|---------------------------|----------------------------------------------------------------------------------------------------|
| Financial Value (eg. \$50 | 000USD or -\$50000USD, a positive value indicates in-coming funding while a negative value indicates out-going funding) |
| \$50000USD                |                                                                                                    |
| Comments                  |                                                                                                    |
|                           |                                                                                                    |
|                           |                                                                                                    |

#### Step 6: Upload the Fully Executed Contract

1) Under the "Documents" tab, click "Add" at the far right.

| Pe       | ersonnel | Org. Units | Partner Organisation | Documents | Linked Projects | Linked Cont | acts Notes |       |               |     |        |        |
|----------|----------|------------|----------------------|-----------|-----------------|-------------|------------|-------|---------------|-----|--------|--------|
|          |          |            |                      |           |                 |             |            |       |               | Add | Delete | Export |
|          |          | Docur      | nent type            |           |                 | 1 Name      |            |       | Document Path |     |        |        |
|          |          |            |                      |           |                 |             |            |       |               |     |        |        |
| <u> </u> |          |            |                      |           |                 |             | No         | Itoms |               |     |        |        |

#### 2) Select or drop the fully executed contract using the "Document" field

| Document                          |   |
|-----------------------------------|---|
| No file                           | × |
| Select a file or Drop a file here |   |

#### 3) Click "Save"

| Home Contracts Search Contracts: 900553 - | Demo Purpose - CRA to age analysis with Monash Univ | ersity Documents   |  |
|-------------------------------------------|-----------------------------------------------------|--------------------|--|
| 🖺 Save 🕂 New                              |                                                     |                    |  |
|                                           |                                                     |                    |  |
| Saved successfully.                       |                                                     |                    |  |
| Document type *                           | Doc. Category                                       | Restricted Access? |  |
| Soft copy 🗸                               | Not Specified 🗸                                     | No                 |  |
| Document                                  |                                                     |                    |  |
| UniSA-CPCA CRA 112309 S                   | odf                                                 | ×                  |  |
| Name *                                    |                                                     |                    |  |
| UniSA-CPCA_CRA_112309_S .pdf              |                                                     |                    |  |
| Description                               |                                                     |                    |  |
|                                           |                                                     |                    |  |
| Comments                                  |                                                     |                    |  |
|                                           |                                                     |                    |  |
| Document type                             | 1 Name                                              | Document Path      |  |

For further information or to update this document contact: Research Office Research Systems Team at Research.Information@unisa.edu.au 4) Click the breadcrumb trail (the part that starts with Contract:900553) to return to the previous page

#### Result: The Document record has been listed under the Documents tab

| P | ersonnel | Org. L | Jnits Partner Organisation | Documents | Linked Projects | Link | ed Contracts | Notes      |    |     |                  |         |     |     |
|---|----------|--------|----------------------------|-----------|-----------------|------|--------------|------------|----|-----|------------------|---------|-----|-----|
|   |          |        |                            |           |                 |      |              |            |    |     |                  |         | Add | D   |
|   |          |        | Document type              |           |                 |      | Name         |            |    |     | Document Path    |         |     |     |
|   |          | C      | Soft copy                  |           |                 |      | UniSA-CPCA_0 | CRA_112309 | _S | pdf | UniSA-CPCA_CRA_1 | 12309_S | J   | pdf |

Note: There should be only one contract associated with one contract record, however, you can upload other relevant document such as email correspondence by repeating this step.

#### Step 7: Enter Partner Organisation when There is No Linked Project

Note: If there is no existing linked project, the organisation details need to be entered in Partner Organisation tab which can be found by searching the name of organisation in the search field or by ABN. If there is an existing Linked Project, this information is readily available in the Linked Projects.

1) At the far right under the "Partner Organisations" tab, click "Add".

| Personnel Org. Units Partner Organisation | Documents Linked Projects Linked Contracts Notes |          |                   |
|-------------------------------------------|--------------------------------------------------|----------|-------------------|
|                                           |                                                  |          | Add Delete Export |
| Order                                     | † Ext. Org. Code                                 | Org.Name |                   |
|                                           | No Items                                         |          |                   |

2) Use the "Ext.Org. Code" to search the organisation that is listed on the contract by clicking the adjacent arrow.

| ResearchMaster     | Home Contracts Search Contracts: 9005 | 53 - Demo Purpose | - CRA to age analysis wil | th Monash University | Organisations |
|--------------------|---------------------------------------|-------------------|---------------------------|----------------------|---------------|
| 🖺 Save 🕂 New       |                                       |                   |                           |                      |               |
| Ext. Org. Code *   |                                       |                   | ~                         | Order<br>1           |               |
| Role of Org.       | Relationship Type                     |                   | _                         | Primary Org.         |               |
| Not Specified      | <ul> <li>✓ Not Specified</li> </ul>   |                   | ~                         | No                   |               |
| Date Involved From | Date Involved To                      |                   |                           |                      |               |
|                    |                                       |                   |                           |                      |               |
| Comments           |                                       |                   |                           |                      |               |
|                    |                                       |                   |                           |                      |               |
| Order              | t                                     | Ext. Org. Code    |                           |                      |               |
|                    |                                       |                   |                           |                      |               |

3) Change the "Search On" dropdown list to **Organisation Name** and enter part of or the whole organisation name

Note: you can search on the ABN of the organisation by choosing "ABN" in the "Search On" dropdown list

| Ext. Org. Code *   | Order                                                         |
|--------------------|---------------------------------------------------------------|
|                    | ♥] 1                                                          |
| Area Search On Ope | erator Value<br>hcludes Value Channel 7 Children Search Clear |
| Code               | Title                                                         |
| 0001               | Australian Catholic University Limited                        |
| 0002               | Avondale University College Ltd                               |
| 0003               | Charles Sturt University                                      |
| 0004               | Southern Cross University                                     |
| 0005               | Macquarie University                                          |
| Page Size 5 10 25  | Page 1 of 2039 (10191 items) 1 2 3 4 5 2039                   |

4) Click "Search"

|      |                                                                          |                                     |            |                       | ✔ 1                     |
|------|--------------------------------------------------------------------------|-------------------------------------|------------|-----------------------|-------------------------|
|      | Area                                                                     | Search On O                         | perator    | Value                 |                         |
| ×    | Including Organisations                                                  | <ul> <li>✓ Organisation </li> </ul> | Includes 🗸 | Channel 7 Children    |                         |
| ÷    |                                                                          |                                     |            |                       | Search                  |
| Cod  | le                                                                       |                                     | Title      |                       |                         |
| СНА  | CHANNEL7 Channel 7 Children's Research Foundation of South Australia Inc |                                     |            | f South Australia Inc |                         |
| Page | Size 5 10 25                                                             |                                     |            |                       | Page 1 of 1 (1 items) 1 |

## Scenario A: the organisation has already existed in the system

Action: Click to select the organisation

### Scenario B: If the organisation is not found

Action:

1) Search on "Organisation Name" with "Organisation Not Found Placeholder"

| Ext. Org. Code * Area Search On Including Organisations V Organisation                                                                                                    | Order                                                                                                    |
|----------------------------------------------------------------------------------------------------|----------------------------------------------------------------------------------------------------|
| Code                                                                                                    | Search Clear                                                                                                    |
| NFP                                                                                                    | Organisation Not Found Placeholder                                                                                                    |
| <ol> <li>Click to select the "Organisation</li> <li>Enter the name of the organisa<br/>(international) in the comment</li> </ol>                                                                                                    | n Not Found Placeholder"<br>tion and ABN (if domestic company) OR DUNS<br>s field.                                                                              |
| Ext. Org. Code *                                                                                                    | Ext. Org. Code *   X NFP - Organisation Not Found Placeholder  Role of Org.  Not Specified  Date Involved From  Comments  UniveEsity of Freiburg DUNS:322984238 |
| <ul> <li>4) Email Research Systems Team a organisation</li> <li>Set up this organisation for</li> <li>To ORIS-Research Informat</li> <li>Hi RIS,</li> <li>Please set up this organisation for Condustralian Food Company</li> <li>ABN: 23 637 146 430</li> </ul> | OR<br>at Research.Information@unisa.edu.au to set up the new<br>or Contract: 900555<br>ion                                                                      |

## Scenario C: If more than 5 partner organisations involved

Action:

1) Search on "Organisation Name" with "Multi-Parties Placeholder"

|                                                                            |                | ♥    4               |
|----------------------------------------------------------------------------|----------------|----------------------|
| Area Search On Operator Va                                                 | iue<br>multi r | Darties              |
|                                                                            | nun-p          | Jailes               |
|                                                                            |                | Search Clear         |
| e Title                                                                    |                |                      |
| Multi-Parties Pla                                                          | cehold         | ler                  |
|                                                                            |                |                      |
| 2) Click to Select the "Multi-Parties Placeholder"                         |                |                      |
| B) Enter the name of the organisation and ABN (if dor                      | nest           | tic company) OR DUNS |
| (international) in the comments field.                                     |                |                      |
|                                                                            |                |                      |
| .t. Org. Code *                                                            |                |                      |
| × MIP - Multi-Parties Placeholder                                          |                |                      |
| ble of Org.                                                                |                | Relationship Type    |
| Not Specified                                                              | ~              | Not Specified        |
| ate Involved From                                                          |                | Date Involved To     |
|                                                                            |                |                      |
| omments                                                                    |                |                      |
| A                                                                          |                |                      |
| 1. Channel 7 Children's Research Foundation of South Australi              | a Inc          | :                    |
| ABN: 23 637 146 431                                                        |                |                      |
| 2. Australian Communities Foundation Limited                               |                |                      |
| ABN: 89 834 663 369                                                        |                |                      |
| Fourier International Pte Ltd                                              |                |                      |
| DUNS:659505295                                                             |                |                      |
| 4. University of Freiburg                                                  |                |                      |
| DUNS:322984238                                                             |                |                      |
| 5. MINEX CRC                                                               |                |                      |
| ADIN, 00 020 000 915<br>6. The Field Naturalist Society of South Australia |                |                      |
| 6. The Held Naturalist Society of South Australia                          |                |                      |
| APNI: 20 170 220 260                                                       |                |                      |
| ABN: 30 179 339 360                                                        |                |                      |

| Set up this organisation for Contract: 900555                      | ] |
|--------------------------------------------------------------------|---|
| To ORIS-Research Information                                       |   |
| Hi RIS,                                                            |   |
| Please set up this organisation for Contract: 900555               |   |
| 1. Channel 7 Children's Research Foundation of South Australia Inc |   |
| ABN: 23 637 146 431                                                |   |
| 2. Australian Communities Foundation Limited                       |   |
| ABN: 89 834 663 369                                                |   |
| 3. Fourier International Pte Ltd                                   |   |
| DUNS:659505295                                                     |   |
| 4. University of Freiburg                                          |   |
| DUNS:322984238                                                     |   |
| 5. MinEx CRC                                                       |   |
| ABN: 66 625 533 913                                                |   |
| 6. The Field Naturalist Society of South Australia                 |   |
| ABN: 30 179 339 360                                                |   |

# Quick Reference on Contract Page

| Field Label               | Description                                                                   |  |  |  |
|---------------------------|-------------------------------------------------------------------------------|--|--|--|
| Title                     | The name of the contract, or the name of the project if it is related to an   |  |  |  |
|                           | existing research project/an Expression of Interest form                      |  |  |  |
| Lead UniSA Investigator   | Lead Researcher listed on the contract                                        |  |  |  |
| Primary Org. Unit         | The org. unit of the Lead Researcher                                          |  |  |  |
| Contract Awarded/Notified | It is mandatory when the contract is associated with a grant. The date is     |  |  |  |
| Date                      | either when the contract was awarded or notified. If the award date is not    |  |  |  |
|                           | known, enter the date when the notification of contract awarded was           |  |  |  |
|                           | received.                                                                     |  |  |  |
| Linked Project            | The research project that is linked to the contract                           |  |  |  |
| Allocation Code           | This field is used to enter the allocation code of the staff member who are   |  |  |  |
|                           | working on the contract, so far it is only used by the research office, but   |  |  |  |
|                           | this field is useful when you are creating a contract record on behalf of     |  |  |  |
|                           | another staff member who are working on the contract, you wish to record      |  |  |  |
|                           | this staff member. if you wish to use this field, please contact the Research |  |  |  |
|                           | Systems Team at research.information@unisa.edu.au to register an              |  |  |  |
|                           | allocation code                                                               |  |  |  |
|                           |                                                                               |  |  |  |
| Contract Security Type    | Access level of the Contract                                                  |  |  |  |
|                           | This field is used to assign access to the contract records.                  |  |  |  |
|                           | The available options:                                                        |  |  |  |
|                           | General - only people assigned with General access will be able to            |  |  |  |
|                           | view this record.                                                             |  |  |  |
|                           | High Sensitive – If selected, only people has been granted with this          |  |  |  |
|                           | level of access will be able to view the contract record.                     |  |  |  |
| Contract Status           | Status of the contract                                                        |  |  |  |
|                           | The available options:                                                        |  |  |  |
|                           | Closed – Fully Executed - If the contract is complete                         |  |  |  |
|                           | Closed – Not Progressed - If the contract is not going ahead                  |  |  |  |
| Construct True o          | In Negotiation (by default)  The time of the contrast                         |  |  |  |
| Contract Type             | The cyclickle entires                                                         |  |  |  |
|                           | The available options:                                                        |  |  |  |
|                           | Not specified                                                                 |  |  |  |
|                           | Advice only     Callabaration December Associated                             |  |  |  |
|                           | Collaborative Research Agreement                                              |  |  |  |
|                           | Collaborative Service Agreement                                               |  |  |  |
|                           | Confidentiality Agreement/Non-disclosure Agreement                            |  |  |  |
|                           | Data Access/Transfer/Sharing Agreement                                        |  |  |  |
|                           | • Deed                                                                        |  |  |  |
|                           | Funding/Grant Agreement                                                       |  |  |  |
|                           | HDR Scholarship Agreement                                                     |  |  |  |
|                           | • MIA                                                                         |  |  |  |
|                           | Multi-Institutional Agreement                                                 |  |  |  |
|                           | Novation Agreement                                                            |  |  |  |
|                           | Project Agreement                                                             |  |  |  |
|                           | Research Services Agreement                                                   |  |  |  |
|                           | Tender                                                                        |  |  |  |

|                                   | Termination of Agreement                                                                                                    |
|-----------------------------------|----------------------------------------------------------------------------------------------------|
|                                   | Variation Agreement                                                                                                    |
| Governing Law and<br>Jurisdiction | <ul> <li>If the preferred contract type is not available, please contact the Research Contracts Team at research.contracts@unisa.edu.au</li> <li>this field stipulates the applicable law for this contract, defaulting to South Australian law. However, alternative options are as following: <ul> <li>"Other Domestic" indicates Australian states or territories other than South Australia</li> <li>"International" indicates the international law</li> <li>"Silent" indicates that the contract does not explicitly mention a governing law</li> </ul> </li> </ul> |
| Contract Start Date               | Enter the start date listed in the contract                                                                                                    |
| Contract End Date                 | Enter the end date listed in the contract                                                                                                    |
| Financial Value                   | If there is financial value in the contract, enter the financial value, noting a positive value indicates funding that is coming into the university while a negative value indicates funding going out of the university. Please strictly comply with the format in the description, not putting any space in between                                                                                                    |
| Comments                          | Any additional information not entered anywhere else                                                                                                    |